## 新規施設申請およびパスワード再発行の手順

 日本臨床衛生検査技師会ホームページ(<u>http://www.jamt.or.jp</u>)の『臨床検査精度 管理調査』を選択

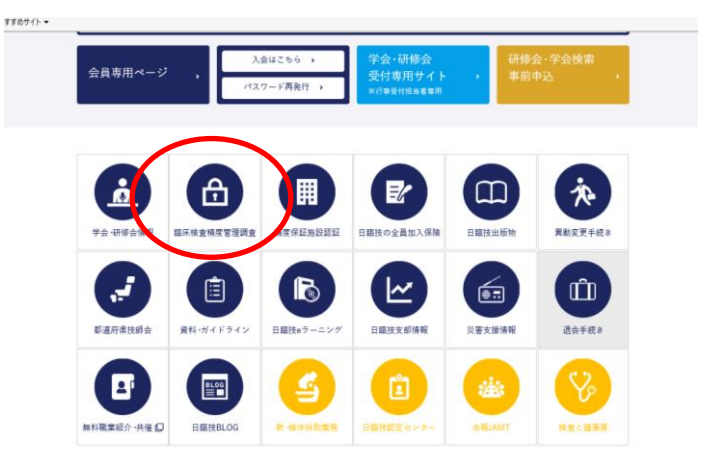

② 『JAMTQC 参加施設向システム』を選択

|   | номе   | デ会・研修会開発<br>第11、ポイドウイン | 総決決会構成官事調査<br>目的はったーニング | M皮保E%設然這<br>日期日本日本市 | 日期投の金員加入保険 | 日期設計設計 | 東朝金更平統を                                 | 各都進行保護協会   |
|---|--------|------------------------|-------------------------|---------------------|------------|--------|-----------------------------------------|------------|
|   |        | NR 21 F21 2            | 11 Mar (X + 7 - 2 / 7   | HADOUT              | ATABME     | WETE . | 100 00 00 00 00 00 00 00 00 00 00 00 00 | II MARELUG |
|   | Homa > | 国际地由制度管理副由             |                         |                     |            |        |                                         |            |
|   | 臨床     | 検査精度                   | 度管理調査                   |                     |            |        |                                         |            |
|   |        |                        |                         |                     |            |        |                                         |            |
| 1 |        |                        |                         |                     |            |        |                                         |            |
|   | , JAM  | TQC 参加施設向              | けシステム 🔲                 | > 郡道府県用             | 精度管理システム 材 | (要 🙆   | ,都道府県用JAMTQC                            | 使用申請書式 新   |
|   |        |                        |                         |                     |            |        |                                         |            |
|   |        |                        |                         |                     |            |        |                                         |            |
|   | , 都道   | 府県用JAMTQC使             | 用申請書申請方                 |                     |            |        |                                         |            |
|   | 法      | 1                      |                         |                     |            |        |                                         |            |
|   |        |                        |                         |                     |            |        |                                         |            |
|   |        |                        |                         |                     |            |        |                                         |            |
|   |        |                        |                         |                     |            |        |                                         |            |
|   |        |                        |                         |                     |            |        |                                         |            |
|   |        |                        |                         |                     |            |        |                                         |            |
|   |        |                        |                         |                     |            |        |                                         |            |

③『施設登録のない方』または『パスワードを忘れた方』を選択

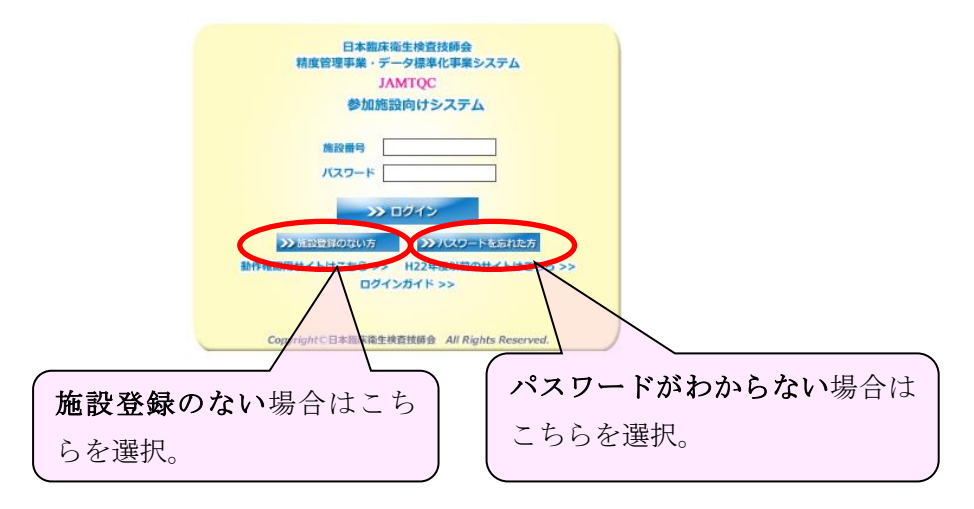

## 【新規施設申請】施設登録のない場合

①最新データベースで該当施設があるかどうか、まず検索する。

施設名または施設名カタ入力部に施設名(一部でもよい)を入力し**施設検索**を行う。 ②検索して**該当する施設がない**場合は、『**検索しても該当施設がない場合**』ボタン をクリックし施設申請へ進んで下さい。

|                            | A 8 4 4                                                                                                    |                                   |              |                 |
|----------------------------|----------------------------------------------------------------------------------------------------|-----------------------------------|--------------|-----------------|
| 🗲 🕘 🦉 http://jamtqc.jamt.o | ж.jp/JadisService/Apply/Shisetsu.aspx                                                                                                    | ♀ ♂ 🚮 一般社団法人 日本臨床衛生検              | 🥭 各種申請フォーム × |                 |
| 社國法人日本臨床衛生                 | 上検查技師会精度管理事業<br>データ標準化事業 各種申請                                                                                                    | 請フォーム                             |              | シスカガイド くログイン画画へ |
| >> 施設申請 >> 施設/スワード発行申請 2   | ○ 施設申請<br>新のデータペースで認当する施設があるかどうか、まず株本を<br>確認して該当する施設がない場と、推想申答へ違んですとい<br>****、「該当ずる施設がない場合」性理会な違んがいいけっ<br>・<br>#2をしても認当施設がない場合(施設申請します)<br>施設名まだは施設るカナ「バムタ** | して下さい。<br>上窓行申請へ進んで下さい。<br>・ 施設検索 |              |                 |
| 4                          |                                                                                                    | (1)                               | 新大物          |                 |
|                            | バスワー「死け」「肥富會ち」                                                                                                    | MERA C                            | 用住宅          |                 |
|                            |                                                                                                    |                                   |              |                 |

③必要事項を記入の上『申請して閉じる』ボタンをクリックする。

| 索して該当     | 11織名(法人格など)                                                                                                    | 医療法人                        |   |                   |
|-----------|----------------------------------------------------------------------------------------------------|-----------------------------|---|-------------------|
| >> 検索し    | 施設名                                                                                                    | 日臨技テスト病院                    |   |                   |
| 施設名また     | を設名力ナ                                                                                                    | イリョウホウジン ニチリンギテストビョウイン      |   |                   |
| st n et b | 施設分類                                                                                                    | 一般病院 I (特定機能病院)             | ~ |                   |
| 「スワード「私   | 圣宫形態                                                                                                    |                             | ~ |                   |
| 1         | 肉床数                                                                                                    | 333                         |   |                   |
| 3         | 業務実施状況                                                                                                    | <br>主として自施設 + 一部外注          | V |                   |
|           |                                                                                                    | 〒188-0004 住所抽出 (例) 143-0016 |   |                   |
|           |                                                                                                    | 100 0004 (小) 100 0010       |   |                   |
| 5         | 施設住所                                                                                                    | 本小印 (内)東小印                  | - |                   |
|           |                                                                                                    | 西原町1-3-14                   |   | (例)大森北4-10-7      |
|           |                                                                                                    | 日時技どル5階                     |   | (例)日本院庄衡生检查技師会館1階 |
| ¥         | ir送物送付告名                                                                                                    | 日間技テスト病院                    | - |                   |
| 4         | B送物送付先所属                                                                                                    | 中央検査部                       |   | (例)事務局            |
| 1         | 「「「「」」                                                                                                    | 042-464-1764                | - | (例)03-3768-4722   |
| P         | 勺線                                                                                                    | 直通                          |   |                   |
| F         | AX番号                                                                                                    | 042-464-7294                | - | (例)03-3768-6722   |
| 6         | 申請者氏名                                                                                                    | 日臨技 太郎                      |   |                   |
| E         | 申請者メールアドレス                                                                                                    | leaf05424@nifty.ne.jp       |   |                   |
| E         | 申請コメント                                                                                                    |                             |   |                   |
| 3         | 1994 - 1997 - 1997 - 1997 - 1997 - 1997 - 1997 - 1997 - 1997 - 1997 - 1997 - 1997 - 1997 - 1997 - 1997 - 1997 - | L                           |   |                   |

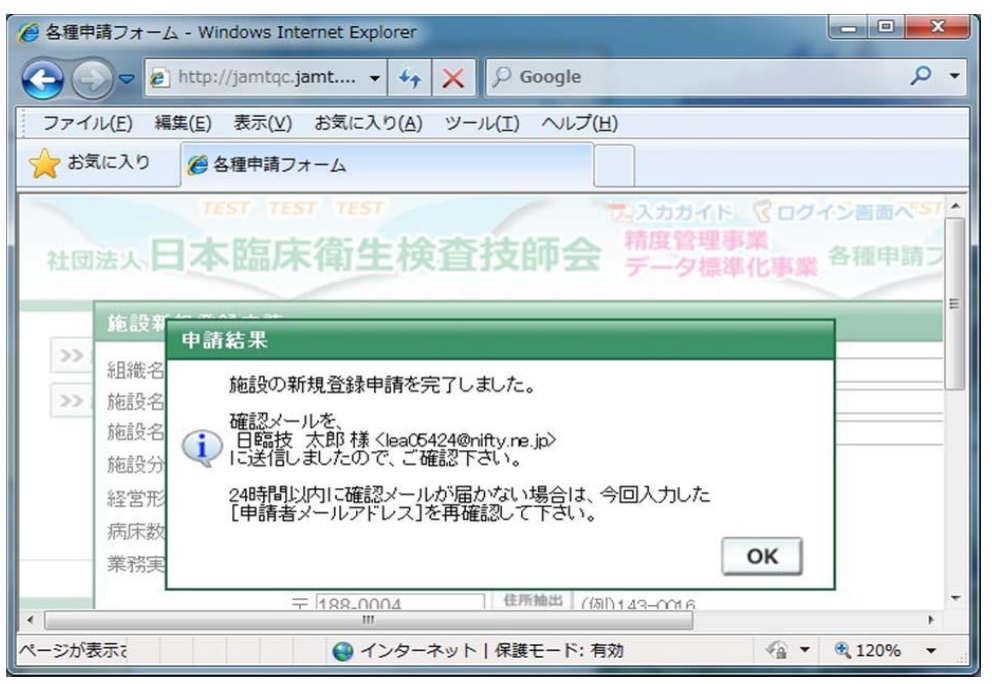

入力が完了したら施設申請受付完了メールが、1 両日に届きます。届かなかった場合 はメールアドレスの間違いが考えられますので日臨技へ連絡してださい。

後日、登録内容を確認し日臨技より、施設番号・パスワードがメール送付されます。

## 【パスワード発行申請】パスワードがわからない場合

①施設番号がわからない場合は、《施設申請画面》で検索し、**該当する施設がある**場 合は、該当する施設の『パスワード発行申請』ボタンをクリックしパスワード申請へ 進んで下さい。

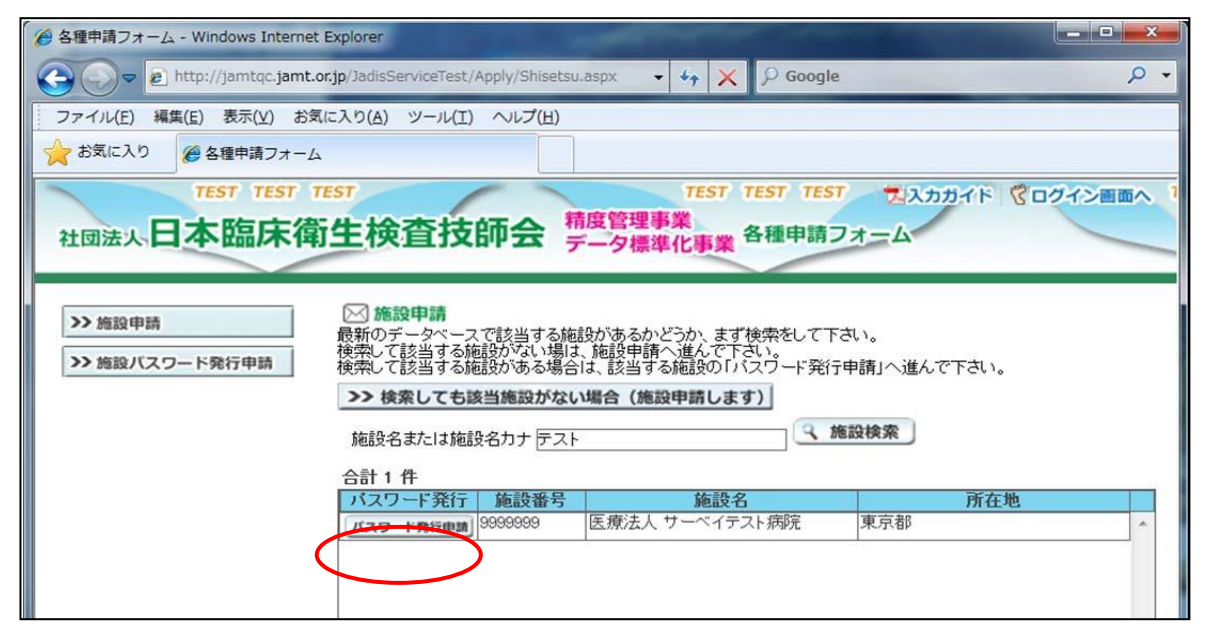

②必要事項を記入の上『申請』ボタンをクリックする。

|                                                                                                    | A state of the second second second second second second second second second second second second second second |                                                                                                    |  |  |  |  |  |
|----------------------------------------------------------------------------------------------------|----------------------------------------------------------------------------------------------------|----------------------------------------------------------------------------------------------------|--|--|--|--|--|
| - E http://jamtqc.jamt.or.jp/JadisSe                                                                | rvice/Apply/Passwc 🗸 41 🗙 🖓 Google                                                                               | • م                                                                                                    |  |  |  |  |  |
| ファイル(E) 編集(E) 表示(V) お気に入り(A)                                                                        | ツール(工) ヘルプ(土)                                                                                                    |                                                                                                    |  |  |  |  |  |
| 🚖 お気に入り 🔠 • 🏉 ログイン                                                                                  | 常日本輸血・細胞治療学会… ● 各種申請フォーム ×                                                                                       |                                                                                                    |  |  |  |  |  |
| 社団法人日本臨床衛生検査技師会     精度管理事業     データ標準化事業     各種申請フォーム     ジ 施設/1スワード発行申請     ※施設/1スワード発行申請     歴 申 請 |                                                                                                    |                                                                                                    |  |  |  |  |  |
| 施設番ち                                                                                                | 9999999 医療法人 サーベイテスト病院                                                                                           |                                                                                                    |  |  |  |  |  |
| 申請者氏名                                                                                               | 松原 宏                                                                                                    |                                                                                                    |  |  |  |  |  |
| 申請者メールアドレ<br>申請つメント                                                                                 | h.matsubara@handt.co.jp                                                                                          |                                                                                                    |  |  |  |  |  |
| Copyr                                                                                               | L<br>ight(C)日本臨床衛生検査技師会 All Rights Reserved.                                                                     |                                                                                                    |  |  |  |  |  |
| ページが表示されました                                                                                         | 😝 インターネット   保護モード: 有効                                                                                            | A      A      100%      A     A |  |  |  |  |  |

施設新規申請と同様に入力チェック後、受付完了メールが、1 両日に届きます。届か なかった場合はメールアドレスの間違いが考えられますので日臨技へ連絡してくださ い。

後日、登録内容を確認し日臨技より、施設番号・パスワードがメール送付されます。